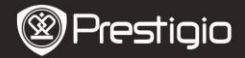

Ātrā starta rokasgrāmata Prestigio MultiPad PMP5080B

### 1. Iepakojuma saraksts

- 1. Prestigio MultiPad (planšetdators)
- 3. Datora soma
- 5. Ātrā starta rokasgrāmata
- 7. Juridiskā un drošības informācija

### 2. Ierices apskats

- 2. AC adapteris
- 4. USB kabelis
- 6. Garantijas karte

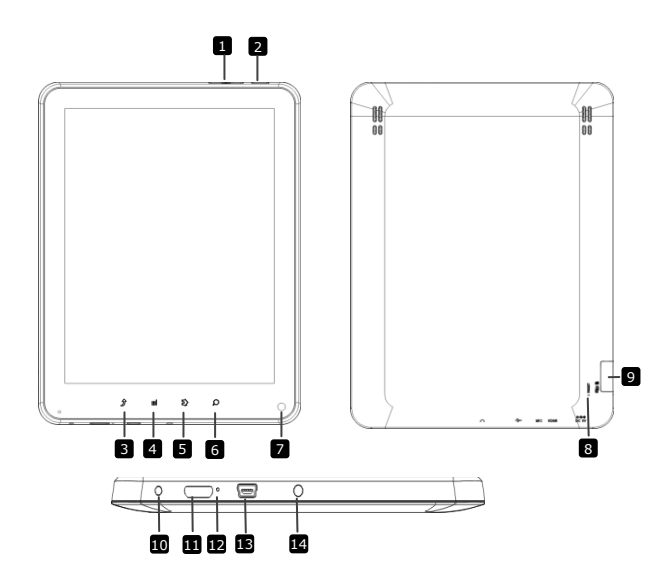

| Prestigio |
|-----------|
|-----------|

Ātrā starta rokasgrāmata Prestigio MultiPad PMP5080B

| 1  | Vol + \ Vol - Button<br>(Skaļuma<br>regulācijas poga) | Regulē skaļuma līmeni                          |
|----|-------------------------------------------------------|------------------------------------------------|
| 2  | Power (Barošana)                                      | Ieslēdz/ izslēdz ierīci; aptur/aktivizē ierīci |
| 3  | ESC                                                   | Atgriežas iepriekšējā lapā                     |
| 4  | Menu (Izvēlne)                                        | Parāda izvēlnes iespējas                       |
| 5  | Home (Sākumvieta)                                     | Atgriežas sākuma ekrānā                        |
| 6  | Search (Meklēšana)                                    | Aizved uz Google meklēšanas lapas sākumu       |
| 7  | Camera (Kamera)                                       | Uzņem fotogrāfijas                             |
| 8  | Reset<br>(Atiestatīšana)                              | Atiestata ierīci, ja ir darbības traucējumi.   |
| 9  | Micro SD Card<br>Slot (Mikro SD kartes<br>ligzda)     | Ievieto Micro SD karti.                        |
| 10 | DC Port (DC ports)                                    | AC adaptera pieslēguma vieta.                  |
| Ō  | Mini-HDMI video<br>output (Mini-HDMI<br>video izvade) | HDMI kabeļa savienojums.                       |
| 12 | Built-in Microphone<br>(Iebūvēts mikrofons)           | Ieraksta skaņu.                                |
| 13 | USB port (USB ports)                                  | USB savienojums.                               |
| 14 | Earphone Jack<br>(Austinu ligzda)                     | Austiņu savienojums.                           |

# Darbības uzsākšana

#### 3. Uzlāde

- Ievietot AC savienotāju ierīces DC portā un barošanas adapteri sienas kontaktā, lai veiktu uzlādi.
- Parasti pilnas ierīces uzlāde aizņem apmēram 4 stundas. Ierīces darbināšana uzlādes laikā ar AC adaptera palīdzību var pagarināt pilnas uzlādes laiku.

#### LV - 3

- Nospiediet un turiet barošanas pogu, lai ieslēgtu ierīci. Sākuma ekrāns atvērsies automātiski pēc starta ekrāna.
- Nospiediet barošanas pogu vienreiz, lai pārietu uz miega režīmu un nospiediet to vēlreiz, lai atmodinātu ierīci.
- Nospiediet un turiet barošanas pogu, un pēc tam nospiediet Power off/Standby (barošanas izslēgšana/ gaidstāve) pogu, lai izslēgtu ierīci vai pārietu uz miega režīmu.

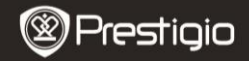

Ātrā starta rokasgrāmata Prestigio MultiPad PMP5080B

#### 5. Atmiņas kartes ievietošana

- Ierīce ir savietojama ar mikro SD/SDHC kartēm.
- Lai ievietotu mikro SD karti, novietojiet kartes savienotāju pret ierīces priekšējo pusi un kartes apdrukāto pusi – pret ierīces aizmugurējo pusi.
- Lai izņemtu mikro SD karti, viegli uzspiediet uz kartes malas, lai atbrīvotu drošības atslēgu un izvilktu karti no spraugas.
- Lai piekļūtu atmiņas kartes failiem, izvēlieties File (Fails) ikonu un viegli uzsitiet pa SD karti.

#### Uzmanību:

Lūdzu, neizņemiet mikro SD karti faila nolasīšanas laikā, jo pretējā gadījumā ierīce var pārtraukt pareizi strādāt.

#### 6. Sākuma ekrāna izvēlne

Prague,C

Citas aplikācijas Viegli uzspiediet, lai atvērtu aplikāciju lappusi

Prestigio PMP50

```
Laika prognoze
(nepieciešams Wi-Fi
savienojums)
```

## 7. Saīsnes

Uz Sākuma ekrāna ir izvietotas sekojošas saīsnes:

|                                                   |                                                                                                    | Prestigio                                                                    | Ātrā starta rokasgrāmata<br>Prestigio MultiPad<br>PMP5080B |  |  |
|---------------------------------------------------|----------------------------------------------------------------------------------------------------|------------------------------------------------------------------------------|------------------------------------------------------------|--|--|
| Z                                                 | 2                                                                                                    | 🛉 🕆 🖗                                                                        | -58 (- (+ ◀ ≣                                              |  |  |
| Back (Atpaka]) – atgriežas uz iepriekšējo ekrānu. |                                                                                                    |                                                                              |                                                            |  |  |
|                                                   | Ē                                                                                                    | Menu (Izvēlne)- piedāvā izvēlnes iespējas atbilstoši<br>izvēlētajam ekrānam. |                                                            |  |  |
|                                                   | Home (Sākumvieta)- vienreiz uzspiežot, atgriežas uz<br>sākuma ekrānu. Uzspiežot un paturot, pāriet uz vienu no<br>iepriekšlietotajām aplikācijām.                                                                                                    |                                                                              |                                                            |  |  |
|                                                   | Image: Weight of the state of the state o |                                                                              |                                                            |  |  |

### 8. Tastatūras lietošana

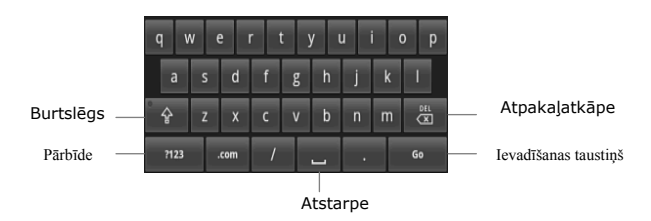

Nospiediet Caps Lock (Burtslēgs) taustiņu, lai pārslēgtos starp lielo
LV - 4
 Prestigio PMP5080B

un mazo burtu ievadīšanu.

- Nospiediet Shift (Pārbīde) taustiņu, lai pārslēgtos starp ciparu/simbolu/ burtu ievadīšanu.
- Nospiediet Backspace (Atpakajatkāpe) taustiņu, lai izdzēstu rakstu zīmi pirms kursora. Nospiediet Enter (Ievadīšana) taustiņu, lai apstiprinātu izvēli. Nospiediet Space (Atstarpe) taustiņu, lai ievietotu atstarpi.
- 9. Pieslēgšanās WiFi
- Sākumekrāna izvēlnē nospiediet ikonu un izvēlieties Settings (Uzstādījumi) ikonu, lai piekļūtu sarakstam ar iespējām. Izvēlieties Wireless & networks (Bezvadu savienojums & tīkli).
- Ja WiFi ir izslēgts, uzspiediet uz Wi-Fi līnijas, lai to ieslēgtu. Pēc tam izvēlieties Wi-Fi settings (Bezvadu uzstādījumi).

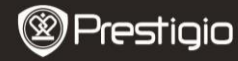

Ātrā starta rokasgrāmata Prestigio MultiPad PMP5080B

- Ierīce skenēs iespējamos WiFi tīklus un parādīs tos ekrāna apakšējā daļā.
- Viegli uzspiediet uz tā tīkla, pie kura jūs vēlaties pieslēgties. Pēc tam uzspiediet uz bezvadu paroles laukuma, lai parādītos virtuālā tastatūra. Ievadiet prasīto tīkla informāciju, uzspiediet uz Done (Pabeigts) un pēc tam uzspiediet uz Connect (Savienoties).
- Jūsu ierīce mēģinās izveidot savienojumu ar WiFi piekļuves punktu, izmantojot ievadītos tīkla parametrus.

### 10. Satura pārvietošana no personālā datora

- Pieslēdziet ierīci savam personālajam datoram/ piezīmjdatoram, izmantojot USB kabeli.
- Izvēlieties saturu, ko vēlaties pārvietot no personālā datora/ piezīmjdatora.
- Pārvelciet saturu no personālā datora/ piezīmjdatora uz ierīci.
- Neatvienojiet USB kabeli uzlādes laikā. Tas var radīt ierīces un failu darbības traucējumus.
- Uzklikšķiniet ar peles kreiso pogu uz <sup>S</sup>, lai droši atvienotu ierīci no personālā datora/ piezīmjdatora.

## 11. Satura lejupielāde no AppsLib

 Jūs varat lejupielādēt bezmaksas vai maksas aplikācijas pa tiešo no Prestigio pMP5080B LV - 5 savas ierīces, izmantojot AppsLib aplikāciju tiešsaistes tirgu.

- Pirms piekļūšanas AppsLib pārliecinieties, ka ir izveidots WiFi pieslēgums.
- Pēc interneta pieslēguma izveidošanas uzspiediet uz ikonas ikas atrodas uz sākumekrāna.
- Ieejot AppsLib, jūs varat apskatīt sarakstu ar bezmaksas un maksas aplikācijām, kā arī instalēt izvēlētās aplikācijas.
- Pēc Menu (izvēlne) cilnes nospiešanas ierīce piedāvās sekojošas iespējas:

 
 My apps
 Parāda instalēto aplikāciju sarakstu. Atjaunina vai atinstalē aplikācijas.

 aplikācijas)
 stinstalē aplikācijus.

 Settings
 Nomaina AppsLib konta uzstādījumus, notīra (Uzstādījumi)

 About (Par)
 Piekļūst AppsLib galalietotāja licences līgumam.

 Exit
 Iziet no programmas.

restiaio

Ātrā starta rokasgrāmata Prestigio MultiPad PMP5080B

#### Tehniskās specifikācijas

| Procesors               | Augstas veiktspējas ARM Cortex A8 ar 1 GHz                                                                            |
|-------------------------|----------------------------------------------------------------------------------------------------|
| RAM atmiņa              | 512MB DDR3                                                                                                    |
| OS                      | Android 2.3 (Gingerbread)                                                                                             |
| (operētājsistēma)       |                                                                                                    |
| Displejs                | 8" TFT LCD, Capacitive multitouch                                                                                     |
| Izšķirtspēja            | 800 x 600 pikselji                                                                                                    |
|                         | Video: AVI、3GP、MP4、RM、RMVB、FLV、MOV                                                                                    |
| Atbalstitie failu       | Audio: MP3/WMA/WAV/OGG/FLAC/APE/AAC                                                                                   |
| formāti                 | Attēls: JPEG(bāzes dati)、BMP、GIF (statisks attēls)、PNG                                                                |
| Glabāšanas<br>ietilpība | 4 GB zibatmiņa (lietotājs var piekļūt2.81GB),<br>atmiņas kartes ligzda atbalsta mikro SDHC karti ar<br>līdz pat 32 GB |
| Interfeiss              | USB 2.0, Micro SD (savietojams ar mikro SDHC), USB Host, HDMI                                                         |

 $\sim$ 

| Sakari      | WiFi (802.11 b/g/n)                                 |
|-------------|-----------------------------------------------------|
| Akumulators | 5400 mAh Li-Pol akumulators                         |
| Izmēri      | 203.1*153.4*11.2 (mm) (garums x platums x augstums) |
| Svars       | 510 g                                               |

### Atruna

Tā kā Prestigio produkti tiek pastāvīgi atjaunināti un uzlaboti, Jūsu ierīces programmatūras izskats var nedaudz atšķirties vai tās funkcionalitāte var būt pārveidota salīdzinājumā ar uzrādīto ierīci Ātrā starta rokasgrāmatā.